## VPN AnyConnect installation

Download-Link for the Cisco-AnyConnect Client. https://vpn.the-klu.org

Username: Surname.Lastname@stud.klu.org (Your E-Mailaddress) Password: you got it during the enrollment session with Studentservices (login credentials The KLU, part of the enrollment package)

Open a browser to <u>https://vpn.the-klu.org</u> and login:

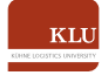

Welcome to the SSL VPN Portal of Kühne Logistics University

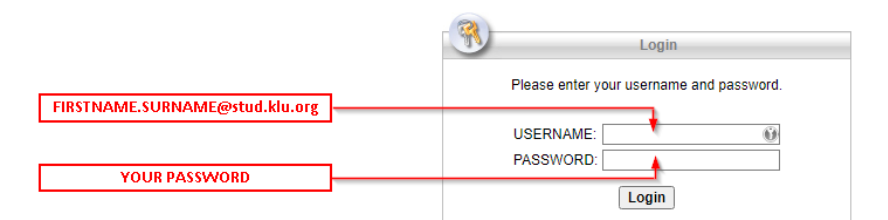

## On the left select AnyConnect

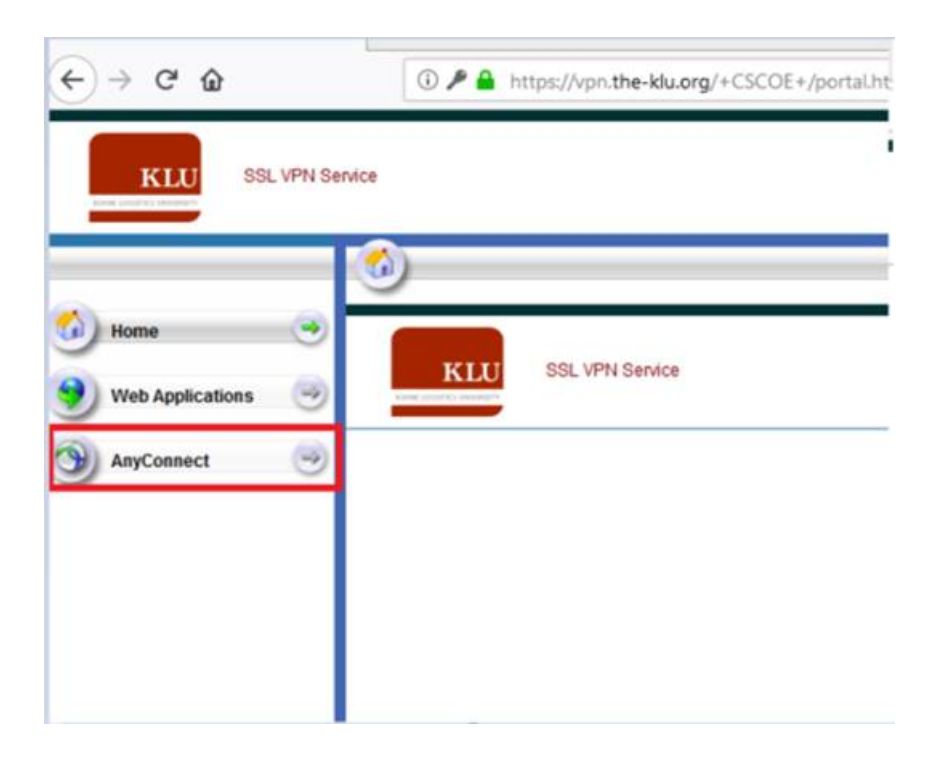

## Start AnyConnect

| vpn.the-klu.org/+CSCOE+/portal.h $\times$ +<br>$\leftrightarrow$ $\rightarrow$ $C'$ $\textcircled{a}$ $(i) \not \models \uparrow$ https://discussion.com/discussion/discussion/dis | ://vpn. <b>the-klu.org</b> /+CSCOE+/portal.html |
|----------------------------------------------------------------------------------------------------|-------------------------------------------------|
| KLU SSL VPN Service                                                                                                    |                                                 |
| Home     Image: Second second se                                                                                    | AnyConnect                                      |
| AnyConnect I                                                                                                    |                                                 |

If the download did not start, you have to download and install it on your own as follows:

|                                          | http:// •                  | (Browse)                                                                                               |
|------------------------------------------|----------------------------|----------------------------------------------------------------------------------------------------|
| Home     Web Applications     AnyConnect | <ul> <li>AnyCor</li> </ul> | nnect Secure Mobility Client Download                                                                  |
|                                          |                            | Download & Install                                                                                     |
|                                          |                            | Download Cisco AnyConnect Secure Mobility Client and install it on your computer. Download for Windows |

| anyconnect-win-4exe | ^ |
|---------------------|---|

You will receive the correct file for your operating system. Install the file as usual.

## Now run AnyConnect.

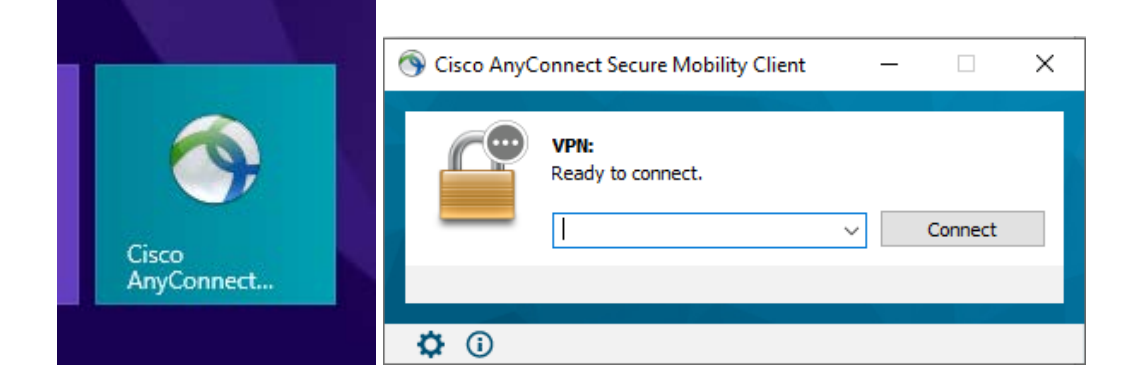

There are two VPN profiles you can use for different access:

 vpn.the-klu.org → This is a split tunnel VPN. Please use this profile if you want to use Zoom/Teams and access the RDP server at the same time.

| <u> </u> | VPN:<br>Ready to connect. |     |         |
|----------|---------------------------|-----|---------|
|          | vpn.the-klu.org           | v ( | Connect |
|          |                           |     |         |

• vpn.the-klu.org/library → This is a fulltunnel VPN. Please use this profile if you want to access the library resources. You have also access to the RDP Servers. Please do not use this profile with zoom/teams. Your Zoom/Teams session will be very slow.

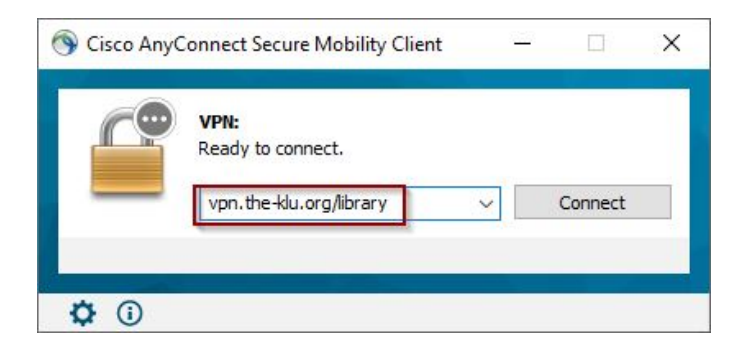

For both Profiles use the same credentials:

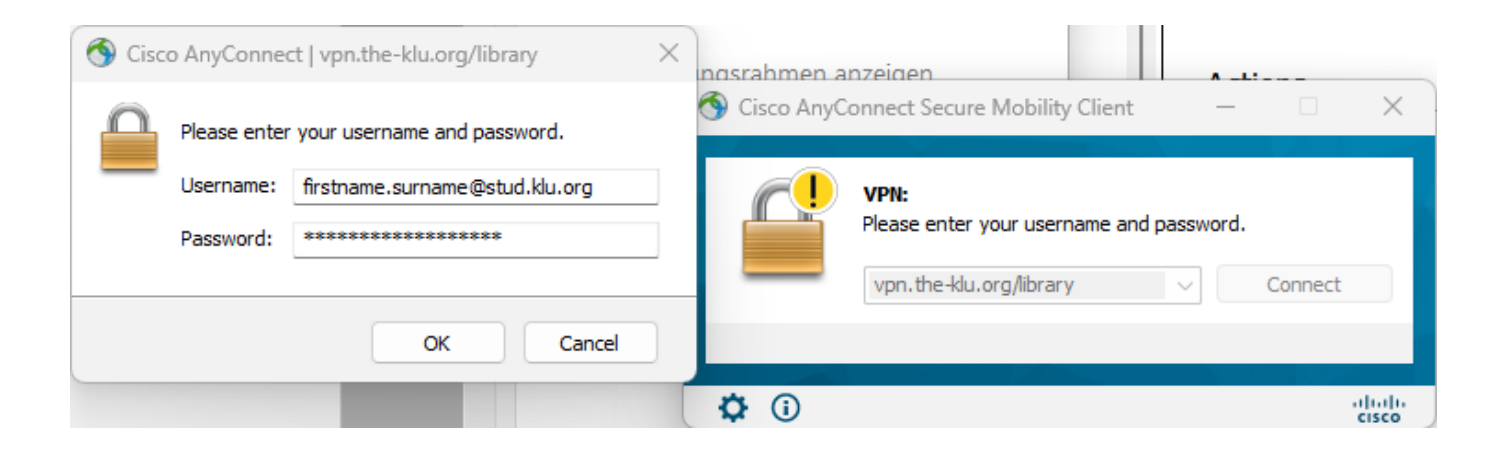

Click on OK.

You are now connected to the VPN.

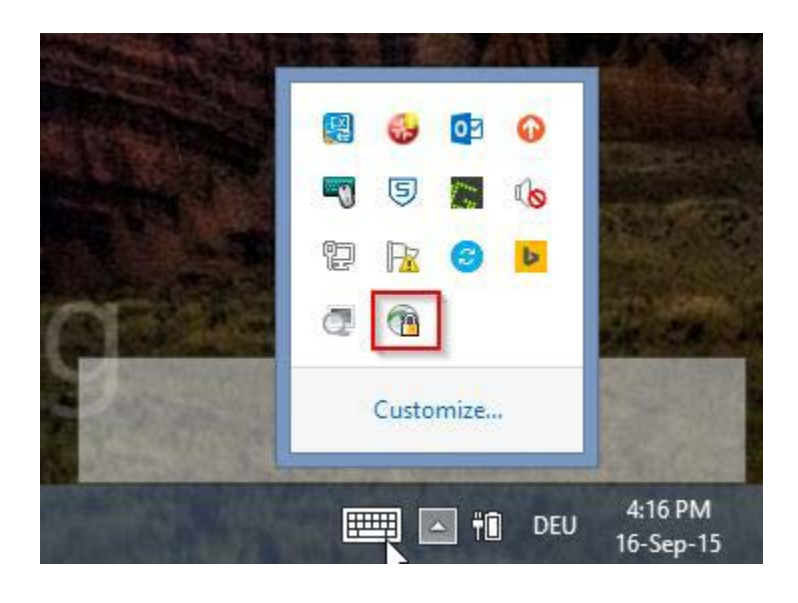